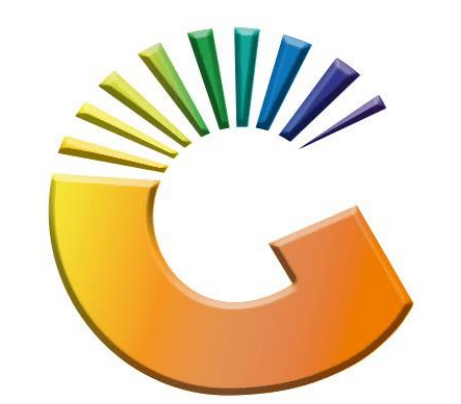

# GENESIS

### How to Guide How to do a bank import

MRJ Consultants 37 Weavind Ave, Eldoraigne, Centurion, 0157 Tel: (012) 654 0300 Mail: <u>helpdesk@mrj.co.za</u>

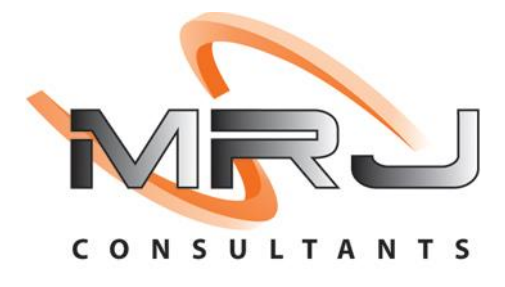

1. **Open** Genesis Menu.

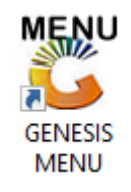

#### 2. Select the correct **Company Type**, **User code** and **Password**.

| GENESIS : | Main Menu | I      |                    |                    |
|-----------|-----------|--------|--------------------|--------------------|
| Select (  | Company   | CASH 8 | & CARRY SIMULATION | ·                  |
|           |           |        | User Code Password |                    |
| GEI       | NES       | IS     | 🔞 <u>C</u> ancel   | 🕜 ок               |
| CMN999    |           | GEN    | ESIS : Main Menu   | Version : 11.19.41 |

3. Open General Ledger from the Main menu.

| NESU OFFICIO          |               |           |             |            |                |          |          |       |                   |                 |                   |     |       |  |
|-----------------------|---------------|-----------|-------------|------------|----------------|----------|----------|-------|-------------------|-----------------|-------------------|-----|-------|--|
| 🖉 GENESIS : Main Menu |               |           |             |            |                |          |          |       |                   |                 |                   |     |       |  |
|                       |               |           |             |            |                |          |          |       |                   |                 |                   |     |       |  |
|                       | <i>\$</i>     | <b>\$</b> |             |            | <b></b>        |          | â/       |       | n                 | $\times$        |                   | X   | Su    |  |
| Till Module           | Stock Control | Creditors | Debtors     | Purchasing | Point of Sale  | Reports  | Cash Off | fice  | General<br>Ledger | System Utilites | Empties<br>Return | FIX | Setup |  |
| 2020/11/05            | 10:43:33      |           | User: JOANA | Ver        | sion : 9.32.31 | Period : | 202011   | Datal | base : GEN        | SIS-SIMULATIO   | N                 |     |       |  |

#### 4. Select Cashbook then Import Bank Statements

| 👸 GENESIS : General Ledger |          |                                                |  |  |  |  |  |  |  |  |
|----------------------------|----------|------------------------------------------------|--|--|--|--|--|--|--|--|
| 🕍 Transactions             | -        | Cash Book 💮 Master Files 🗔 Enquiries 🖨 Reports |  |  |  |  |  |  |  |  |
| 🥂 🐴 🛋                      |          | Transactions                                   |  |  |  |  |  |  |  |  |
|                            |          | Reconcile Bank Account                         |  |  |  |  |  |  |  |  |
| Company                    |          | Cashbook Statement Y SIMULATION                |  |  |  |  |  |  |  |  |
|                            | ₿        | Search : Transactions                          |  |  |  |  |  |  |  |  |
|                            |          | Balance Takeon                                 |  |  |  |  |  |  |  |  |
|                            | <b>a</b> | Import Bank Statements                         |  |  |  |  |  |  |  |  |
|                            | ۵        | Cashbook Reports                               |  |  |  |  |  |  |  |  |

5. Once open you will see all open statements. To **import** select F6 on your keyboard or click on **CSV Import** to open the import option.

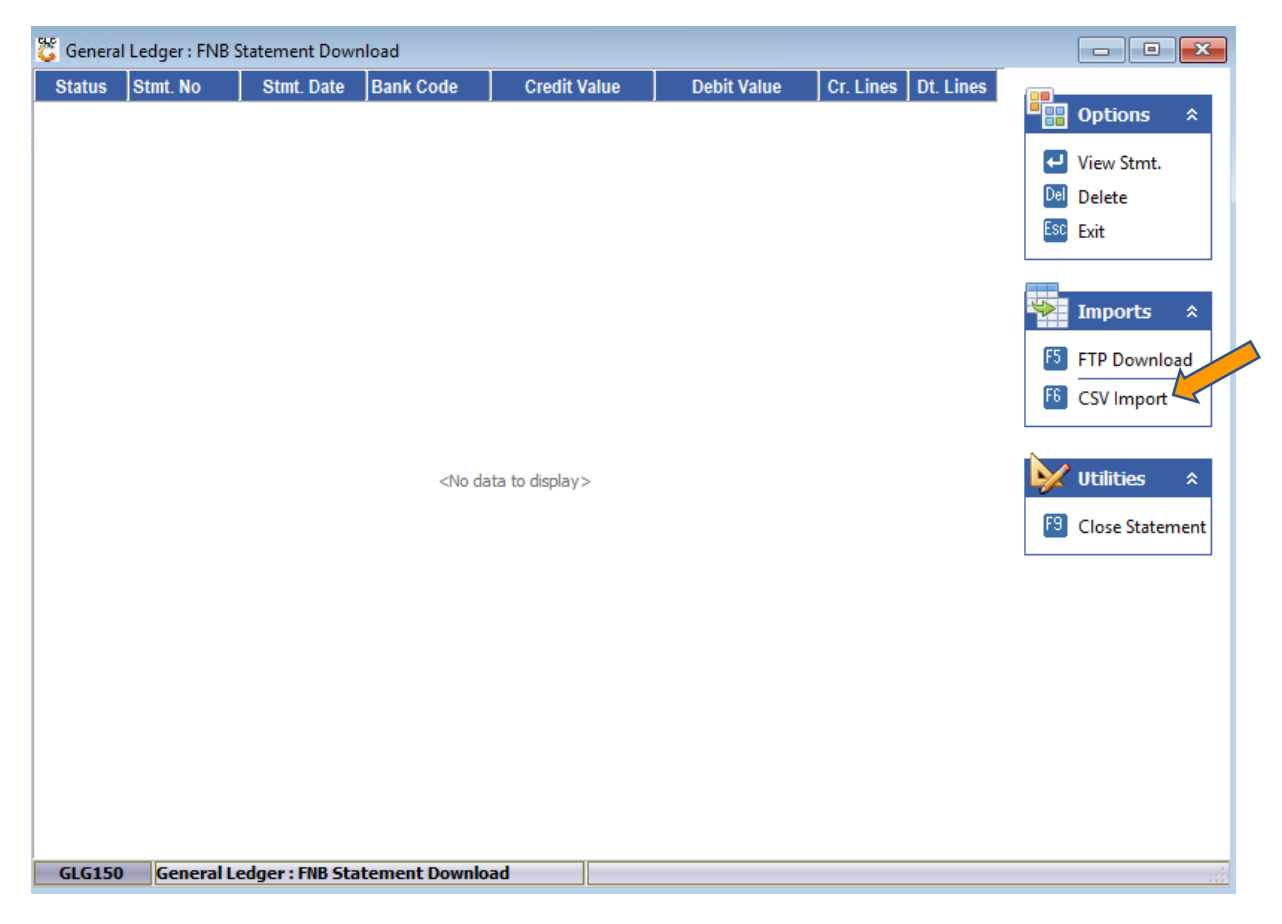

6. You will now be prompt to the below import page where you firstly need to select the **CSV Template** that was set up prior then Select the CSV File that you want to import (This is saved in the location you saved it as when you downloaded it from the bank).

| 👸 General Ledger: Bank    |                                                     | _ |                                              | ×                 |   |  |  |  |  |  |
|---------------------------|-----------------------------------------------------|---|----------------------------------------------|-------------------|---|--|--|--|--|--|
| Main Imported CS          | ¥ Data                                              |   |                                              |                   |   |  |  |  |  |  |
| Select Bank               | FNB - FIRST NATIONAL BANK Statement Date 2022/07/11 | 7 | <b>•</b> ••••••••••••••••••••••••••••••••••• | )ptions           | * |  |  |  |  |  |
| CSV Template              | FNB - FNB Mail Import                               |   | F5 II<br>Esc e                               | mport CSV<br>ixit |   |  |  |  |  |  |
| Select CSV File to Import |                                                     |   | ۲                                            | unctions          | * |  |  |  |  |  |
|                           | CSV Template Settings                               |   | F7 T                                         | emplates          |   |  |  |  |  |  |
|                           | Ignore Title Lines of the CSV Import File 3         |   |                                              |                   |   |  |  |  |  |  |
| CSV Date Forma            | t 1 - YYYY/MM/DD V No.of Columns Selected 4         |   |                                              |                   |   |  |  |  |  |  |
| Delimiter Characte        | r [,] - Comma V CSV Rows Imported : 0               |   |                                              |                   |   |  |  |  |  |  |
| CIC150D Ca                | neral Ledner Bank Statement - CSV Import            |   |                                              |                   |   |  |  |  |  |  |
| dedisor de                | inclui couger, bank statement - est import          |   |                                              |                   |   |  |  |  |  |  |

## 7. Once you have selected the correct file you can now **import it**. Press F5 on your keyboard or click on Import CSV

| 👸 General Ledger: Bank    | Statement - CSV Import                                |  | _         |                    | × |  |  |  |  |
|---------------------------|-------------------------------------------------------|--|-----------|--------------------|---|--|--|--|--|
| Main \ Imported CS        | ¥ Data                                                |  |           |                    |   |  |  |  |  |
| Select Bank               | FNB - FIRST NATIONAL BANK V Statement Date 2022/07/11 |  |           | Options            | * |  |  |  |  |
| CSV Template              | FNB - FNB Mail Import V                               |  | F5<br>Esc | Import CSV<br>Exit |   |  |  |  |  |
| Select CSV File to Import | C: \Users \Alex.Hobarth \Documents \62003037620.csv   |  | <b>%</b>  | Functions          | * |  |  |  |  |
|                           | CSV Template Settings                                 |  | F7 -      | Templates          |   |  |  |  |  |
|                           | Ignore Title Lines of the CSV Import File 3           |  |           |                    |   |  |  |  |  |
| CSV Date Forma            | t 1 - YYYY/MM/DD V No.of Columns Selected 4           |  |           |                    |   |  |  |  |  |
| Delimiter Characte        | r [,] - Comma V CSV Rows Imported : 0                 |  |           |                    |   |  |  |  |  |
| GLG150D Ge                | neral Ledger: Bank Statement - CSV Import             |  |           |                    |   |  |  |  |  |

8. The statement will now appear in the first page. From here you can press enter on the statement then Post payments.

| 🐮 Genera | Ledger : FNB | Statement Dowr  | load          |              |              |           |           |                     |
|----------|--------------|-----------------|---------------|--------------|--------------|-----------|-----------|---------------------|
| Status   | Stmt. No     | Stmt. Date      | Bank Code     | Credit Value | Debit Value  | Cr. Lines | Dt. Lines |                     |
| Imported | 2            | 2022/07/08      | FNB           | 3 106 443.84 | 4 374 519.69 | 37        | 102       | Options *           |
|          |              |                 |               |              |              |           |           | View Stmt.          |
|          |              |                 |               |              |              |           |           | Delete              |
|          |              |                 |               |              |              |           |           | Esc Exit            |
|          |              |                 |               |              |              |           |           |                     |
|          |              |                 |               |              |              |           |           | 🍫 Imports 🛠         |
|          |              |                 |               |              |              |           |           | F5 FTP Download     |
|          |              |                 |               |              |              |           |           | E CSV Import        |
|          |              |                 |               |              |              |           |           | Vtilities *         |
|          |              |                 |               |              |              |           |           | [3] Close Statement |
|          |              |                 |               |              |              |           |           |                     |
|          |              |                 |               |              |              |           |           |                     |
|          |              |                 |               |              |              |           |           |                     |
|          |              |                 |               |              |              |           |           |                     |
|          |              |                 |               |              |              |           |           |                     |
|          |              |                 |               |              |              |           |           |                     |
|          |              |                 |               |              |              |           |           |                     |
|          |              |                 |               |              |              |           |           |                     |
| GLG150   | ) General L  | edger : FNB Sta | tement Downlo | ad           |              |           |           | .:                  |